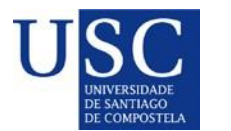

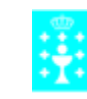

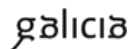

#### PROCESO DE PRESENTACIÓN DE SOLICITUDES CONSOLIDACIÓN DE DELCARACION DE INTERES E DE INTERCAMBIO DE DOCUMENTOS

A presentación de solicitudes iniciase cunha primeira fase chamada **declaración de interese** en participar no proceso de concorrencia competitiva, das axudas para a consolidación e estruturación de unidades de investigación competitivas nas universidades do Sistema universitario de Galicia.

Tal e como establece a convocatoria, os beneficiarios destas axudas serán as Universidades do SUG no que se atopa entre outras a USC. Esta Universidade presentará as solicitudes dos grupos de Investigación / investigadores candidatas a ser destinatarias destas axudas que cumpran na data de peche de convocatoria os requisitos recollidos na convocatoria.

Para isto a USC estableceu un procedemento para determinar que grupos de investigación / investigadores poden estar interesados mediante a seguinte presentación de declaración de interese:

## Acceso ao formulario online

- <u>REXISTRO NA APLICACIÓN XACUS</u>
- DECLARACIÓN DE INTERESE
- INTERCAMBIO DE DOCUMENTOS

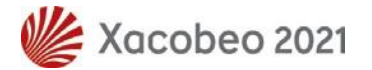

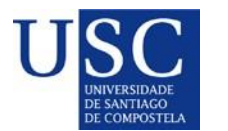

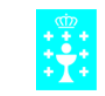

XUNTA DE GALICIA CONSELLERÍA DE CULTURA, EDUCACIÓN E UNIVERSIDADE ¶ Secretaría Xeral de Universidades¶ Edificio Administrativo San Caetano, s/n¶ 15781 Santiago de Compostela¶ www.edu.xunta.gal¶

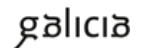

### **REXISTRO EN XACUS**

Para rexistrarse hai que ira á páxina de **Login**. Se intenta acceder á declaración de interese ou á páxina de intercambio de documentación antes de iniciar a sesión, XACUS vaille redirixir á páxina de Login.

| ome FAQ Contacto Login                      |                                                          |
|---------------------------------------------|----------------------------------------------------------|
| X                                           | ACUS                                                     |
| Xestión de Axuda                            | s e Convocatorias da USC                                 |
| FINANCIAMENTO INVESTIGACIÓN                 | RECURSOS HUMANOS                                         |
| Programa de Consolidación 2021              | Axudas á Etapa Predoutoral 2021                          |
| Información                                 | <ul> <li>Información</li> </ul>                          |
| Declaración de interese                     | <ul> <li>Declaración de interese ( A pechada)</li> </ul> |
| Intercambio de documentación                | Intercambio de documentación                             |
| G Aberta                                    | G Aberta                                                 |
| Axudas Publicación en Aberto 2020 (prazo 2) | Xustificación Predoutorais Decembro                      |
| Información                                 | <ul> <li>Información: 2017, 2018, 2019, 2020</li> </ul>  |
| Declaración de interese                     | Intercambio de documentación: 2017 2018                  |
| Intercambio de documentación                | 2019 2020                                                |
| Pechada                                     | 1 Pechada                                                |
| Proxectos Violencia de Xénero               | Axudas á Etapa Predoutoral 2020 (Estadías)               |
| Información                                 | Información                                              |
| Intercambio de documentación                | Intercambio de documentación                             |
| C Pechada                                   | C Pechada                                                |
|                                             | Informe Anual FPU 2020                                   |
|                                             | <ul> <li>Información</li> </ul>                          |
|                                             | Intercambio de documentación                             |
|                                             |                                                          |

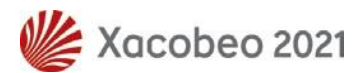

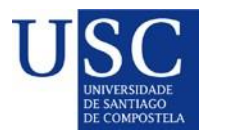

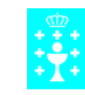

XUNTA DE GALICIA CONSELLERÍA-DE-CULTURA, EDUCACIÓN E-UNIVERSIDADE ¶ Secretaría Xeral-de-Universidades¶

Edificio Administrativo San Caetano, s/n¶ 15781 Santiago de Compostela¶ www.edu.xunta.gal¶

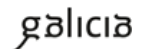

| Home FAQ Contacto Login        |                                                          |
|--------------------------------|----------------------------------------------------------|
| XAC                            | 2115                                                     |
| Xestión de Axudas e            | Convocatorias da USC                                     |
| FINANCIAMENTO INVESTIGACIÓN    | RECURSOS HUMANOS                                         |
| Programa de Consolidación 2021 | Axudas á Etapa Predoutoral 2021                          |
| Información                    | Información                                              |
| Declaración de interese        | <ul> <li>Declaración de interese ( 	 pechada)</li> </ul> |
| Intercambio de documentación   | Intercambio de documentación                             |
| C Aberta                       | Aberta                                                   |

Unha vez na páxina de Login premer no enlace Rexistrarse, cumprimentar os datos persoais e premer no botón Rexistrarse.

Enviaráselle unha mensaxe ao enderezo de correo electrónico indicado coas súas credenciais para iniciar a sesión en XACUS.

| Login                             |  |  |  |
|-----------------------------------|--|--|--|
| Documento: NIF v nº:              |  |  |  |
| Contrasinal:                      |  |  |  |
| Entrar                            |  |  |  |
| Rexistrarse Recuperar Contrasinal |  |  |  |
| Rexistro                          |  |  |  |
| Apelido 1: Apelido 2:             |  |  |  |
| Nome: Documento: NIF ~ nº:        |  |  |  |
| Email: Teléfono:                  |  |  |  |
|                                   |  |  |  |
|                                   |  |  |  |
| Rexistrarse                       |  |  |  |

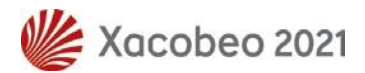

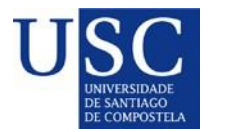

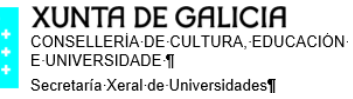

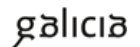

Se desexa cambiar o seu contrasinal, unha vez iniciada a sesión prema no enlace Perfil, e na páxina Perfil prema no enlace Cambiar contrasinal.

| Home FAQ Contacto Perfil                                                                                                    | Logout                                                                                                    |  |  |
|----------------------------------------------------------------------------------------------------|----------------------------------------------------------------------------------------------------|--|--|
| Home FAQ Contacto Perfil Logout                                                                                                    |                                                                                                    |  |  |
| XAC                                                                                                    | CUS                                                                                                    |  |  |
| Xestión de Axudas e C                                                                                                    | Convocatorias da USC                                                                                                    |  |  |
| FINANCIAMENTO INVESTIGACIÓN RECURSOS HUMANOS                                                                                          |                                                                                                    |  |  |
| Programa de Consolidación 2021 <ul> <li>Información</li> <li>Declaración de interese</li> <li>Intercambio de documentación</li> </ul> | Axudas á Etapa Predoutoral 2021 <ul> <li>Información</li> <li>Declaración de interese</li> <li>Intercambio de documentación</li> </ul> |  |  |
| Aberta                                                                                                    | <b>O</b> Abena                                                                                                    |  |  |
| Pe                                                                                                    | rfil                                                                                                    |  |  |
| ID Usuario: 57                                                                                                    |                                                                                                    |  |  |
| Apelido 1:                                                                                                    | Apelido 2:                                                                                                    |  |  |
| Nome:                                                                                                    | Documento: v nº:                                                                                                    |  |  |
| Email:                                                                                                    | Teléfono:                                                                                                    |  |  |
| Gar<br>Cambiar c                                                                                                    | dar<br>ontrasinal                                                                                                    |  |  |

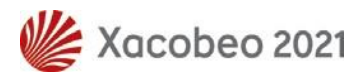

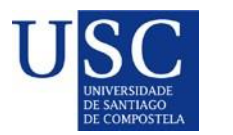

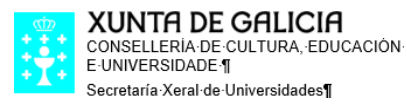

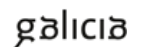

# **DECLARACIÓN DE INTERESE**

Para facer a **declaración de interese** é preciso estar rexistrado e iniciar a sesión co seu usuario e contrasinal.

Ir á páxina principal de XACUS e, dentro da convocatoria de Consolidación prema no enlace Declaración de Interese.

| Xestión de Axuda                                 | s e Convocatorias da USC                             |
|--------------------------------------------------|------------------------------------------------------|
| FINANCIAMENTO INVESTIGACIÓN                      | RECURSOS HUMANOS                                     |
| rograma de Consolidación 2021                    | Axudas á Etapa Predoutoral 2021                      |
| Información                                      | <ul> <li>Información</li> </ul>                      |
| Declaración de interese                          | Declaración de interese                              |
| <ul> <li>Intercambio de documentación</li> </ul> | Intercambio de documentación                         |
| O Aberta                                         | C Aberta                                             |
| xudas Publicación en Aberto 2020 (prazo 2)       | Xustificación Predoutorais Decembro                  |
| <ul> <li>Información</li> </ul>                  | <ul> <li>Información: 2017 2018 2019 2020</li> </ul> |
| Declaración de interese                          | Intercambio de documentación: 2017 2018              |
| <ul> <li>Intercambio de documentación</li> </ul> | 2019 2020                                            |
| C Pechada                                        | 1 Pechada                                            |
| roxectos Violencia de Xénero                     | Axudas á Etapa Predoutoral 2020 (Estadías)           |
| Información                                      | <ul> <li>Información</li> </ul>                      |
| Intercambio de documentación                     | Intercambio de documentación                         |
| 🚹 Pechada                                        | C Pechada                                            |
|                                                  | Informe Anual FPU 2020                               |
|                                                  | <ul> <li>Información</li> </ul>                      |
|                                                  | Intercambio de documentación                         |
|                                                  | Deskada                                              |
|                                                  | C Pechada                                            |

Unha vez dentro da páxina da declaración de interese seleccione a modalidade na que desexa participar.

Só poderá seleccionar unha modalidade salvo no caso de GRC e GPC que poderá seleccionar as dúas modalidades (*poderá seleccionar as dúas modalidades para ver porque opción ten máis opcións de acadar a axuda, pero só poderá presentar a solicitude nunha soa modalidade*)

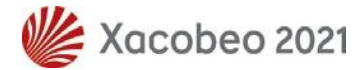

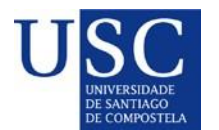

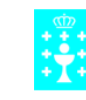

XUNTA DE GALICIA CONSELLERÍA DE CULTURA, EDUCACIÓN E UNIVERSIDADE ¶ Secretaría Xeral de Universidades¶ Edificio Administrativo San Caetano, s/n¶ 15781 Santiago de Compostela¶ www.edu.xunta.gal¶

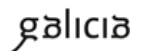

| Declaración de interese |                                |                                            |                                    |                       |       |  |
|-------------------------|--------------------------------|--------------------------------------------|------------------------------------|-----------------------|-------|--|
|                         | Programa de Consolidación 2021 |                                            |                                    |                       |       |  |
| s campos ma             | arcados con * son ol           | origatorios.                               |                                    |                       |       |  |
|                         |                                | Datos                                      | do solicitante                     |                       |       |  |
| Apelido 1:              |                                |                                            | Apelido 2:                         |                       |       |  |
| Nome:                   |                                |                                            | Documento:                         |                       | nº:   |  |
| Email:                  |                                |                                            | Teléfono:                          |                       |       |  |
| odalidades p            | ara as que se solici           | ta a documentación (o<br>□ Grupos de Refer | debe marcarse  <br>rencia Competit | polo menos uni<br>iva | ha)*: |  |
|                         |                                | Grupos con Pote                            | encial de Crecer                   | mento                 |       |  |
|                         |                                | Excelencia (Trax                           | ectoria Consolio                   | lada)                 |       |  |
|                         |                                | Excelencia (Trax                           | ectorias Emerxe                    | entes)                |       |  |
|                         |                                |                                            |                                    |                       |       |  |
|                         |                                | [                                          | Enviar                             |                       |       |  |

- a) No caso de seleccionar as das modalidades GRC e/ou GPC deberá indicar
  - Se é vostede o coordinador do grupo de investigación. No caso de non ser así, deberá indicar os datos do coordinador do grupo de investigación.
  - Os catro díxitos do código do grupo de investigación.
  - Se o grupo foi creado en 2020.
  - Se o grupo é o resultado dunha fusión con outro grupos (no período 2017-2020). Neste caso deberá indicar os catro díxitos do código de cada grupo de orixe (mínimo dous, máximo 4). Prema no enlace + para engadir máis grupos e no enlace para borralos.
  - Se solicita a documentación para presentar a súa solicitude fóra da USC.
- b) No caso de que seleccione unha modalidade de Excelencia, prema no botón <u>Enviar</u>. Pediráselle que confirme se desexa enviar a declaración (debe ter os pop-ups do navegador habilitados). Enviaráselle unha mensaxe de correo electrónico ao enderezo co que se rexistrou vostede en XACUS confirmando que a súa declaración de interese foi rexistrada correctamente.
- c) Unha vez cumprimentado o formulario de declaración de interese, prema no botón <u>Enviar</u>. Pediráselle que confirme que desexa enviar a declaración (debe ter os pop-ups do navegador habilitados). Enviaráselle unha mensaxe de correo electrónico ao enderezo co que se rexistrou vostede en XACUS confirmando que a súa declaración de interese foi rexistrada correctamente.

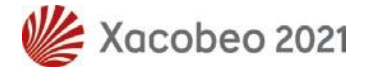

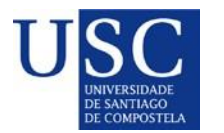

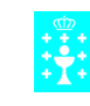

XUNTA DE GALICIA CONSELLERIA-DE-CULTURA, EDUCACIÓN-E-UNIVERSIDADE ¶ Secretaría 'Xeral-de-Universidades¶ Edificio Administrativo San Caetano, s/n 15781 Santiago de Compostela¶ www.edu.xunta.gal¶

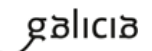

| Declaración de interese                                                                                           |  |  |  |
|----------------------------------------------------------------------------------------------------|--|--|--|
| Programa de Consolidación 2021                                                                                    |  |  |  |
| Os campos marcados con * son obrigatorios.                                                                        |  |  |  |
| Datos do solicitante                                                                                              |  |  |  |
| Apelido 1: Apelido 2:                                                                                             |  |  |  |
| Nome: Documento:                                                                                                  |  |  |  |
| Email: Teléfono:                                                                                                  |  |  |  |
| Modalidades para as que se solicita a documentación (debe marcarse polo menos unha)*:                             |  |  |  |
| ☑ Grupos de Referencia Competitiva                                                                                |  |  |  |
| Grupos con Potencial de Crecemento                                                                                |  |  |  |
| Excelencia (Traxectoria Consolidada)                                                                              |  |  |  |
| Excelencia (Traxectorias Emerxentes)                                                                              |  |  |  |
| O solicitante é coordinador do grupo de investigación?* ○ Sí ● Non Datos do coordinador do grupo de investigación |  |  |  |
| Apelido 1*: Apelido 2:                                                                                            |  |  |  |
| Nome*: Documento*: NIF ~ nº*:                                                                                     |  |  |  |
| Email*: Teléfono*:                                                                                                |  |  |  |
| Código do grupo*: GI-                                                                                             |  |  |  |
|                                                                                                    |  |  |  |
| $\nabla$ 0 grupo é o resultado dunha fusión con outros grupos (no periodo 2017-2020)                              |  |  |  |
|                                                                                                    |  |  |  |
| ☐ Solicito a documentación para presentar a miña solicitude <b>fóra</b> da USC                                    |  |  |  |
| Enviar                                                                                                    |  |  |  |

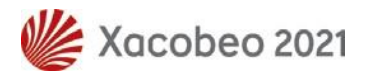

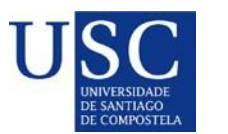

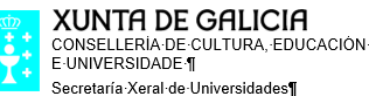

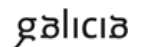

## **INTERCAMBIO DE DOCUMENTOS**

Para poder achegar e recibir a documentación necesaria que precisa incorporar coa súa solicitude na Sede Electrónica da Xunta de Galicia, debe facer a declaración de interese, estar rexistrado e iniciar a sesión co seu usuario e contrasinal.

Para subir ou descargar documentación, deberá ir á páxina principal de XACUS, convocatoria Programa de Consolidación e premer no enlace <u>Intercambio de documentación</u>.

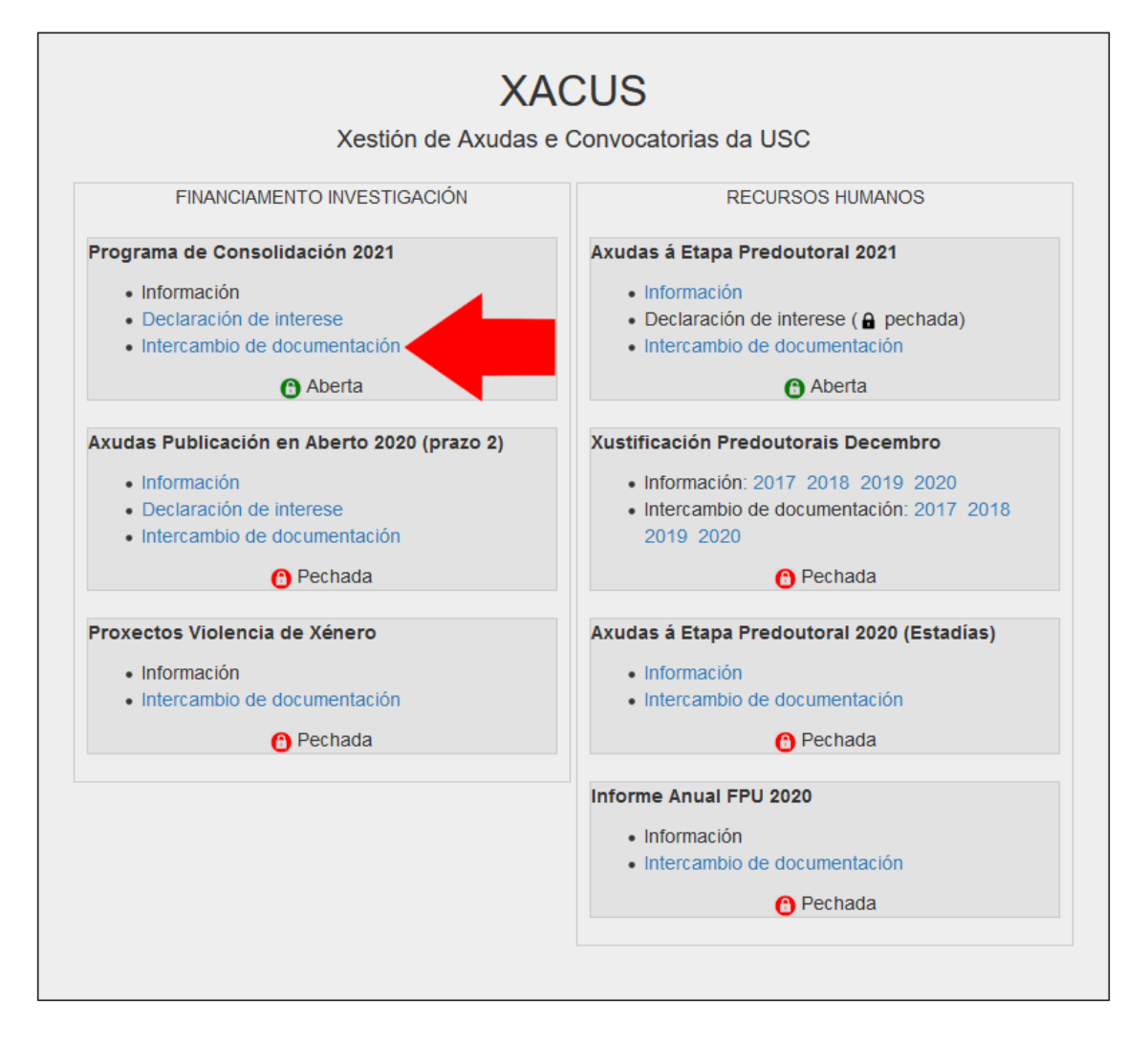

Na páxina de intercambio de documentos despregamos o <u>selector de tipo de documento</u> e seleccionamos o tipo de documento que queremos subir.

Os documentos dispoñibles van depender da modalidade elixida. Neste caso utilizamos como exemplo GRC.

Os documentos deben estar en **formato PDF e non exceder de 4 MB**. Os documentos de máis de 4 MB serán rexeitados polo servidor.

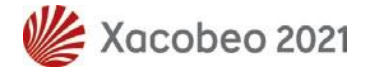

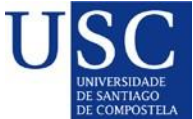

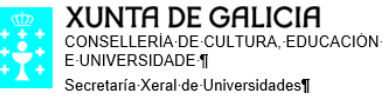

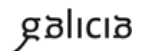

| Intercambio de Documentos          |                                                                           |     |  |
|------------------------------------|---------------------------------------------------------------------------|-----|--|
|                                    |                                                                           |     |  |
|                                    |                                                                           |     |  |
| Convocatoria: CONSOLIDACION 2021 ~ |                                                                           |     |  |
|                                    |                                                                           |     |  |
|                                    |                                                                           |     |  |
|                                    | Non hai documentación cargada                                             |     |  |
|                                    |                                                                           |     |  |
|                                    | Subida de documentos                                                      |     |  |
| Os documentos deben es             | tar en formato PDF e ter un tamaño máximo de 4 ME                         | 3.  |  |
| No caso de subir de novo u         | un documento xa cargado sobreescribirase o anterio                        | or. |  |
| Tino do documento:                 |                                                                           |     |  |
| npo de documento.                  | DOC. ACR. REQUISITOS (GRC)                                                |     |  |
| Brow                               | vse No file selected.                                                     |     |  |
|                                    |                                                                           |     |  |
|                                    | Subir PDF (máx. 4MB)                                                      |     |  |
|                                    |                                                                           |     |  |
|                                    |                                                                           |     |  |
| Inte                               | ercambio de Documentos                                                    |     |  |
|                                    |                                                                           |     |  |
|                                    |                                                                           |     |  |
| Convocatoria: CONSOLIDACIÓN 2021 ~ |                                                                           |     |  |
|                                    |                                                                           |     |  |
|                                    |                                                                           |     |  |
|                                    | Non hai documentación cargada                                             |     |  |
|                                    |                                                                           |     |  |
|                                    |                                                                           |     |  |
| Os documentos deben es             | Subida de documentos<br>tar en formato PDE e ter un tamaño máximo de 4 MB | 3   |  |
| No caso de subir de novo           | un documento xa cargado sobreescribirase o anterio                        | or. |  |
|                                    | -                                                                         |     |  |
| Tipo de documento:                 | DOC. ACR. REQUISITOS (GRC)                                                |     |  |
| Brow                               | DOC. ACR. REQUISITOS (GRC)                                                |     |  |
| BIOV                               | CERTIFICADO DE PATENTES (GRC)                                             |     |  |
|                                    | CERT. INGRESOS OUTRAS UNIV. (GRC)                                         |     |  |
|                                    | CERTIFICADO DE VINCULACION (GRC)                                          |     |  |
|                                    | ACORDOS EXPLOTACION/EMPRESAS (GRC)                                        |     |  |
|                                    | OUTRO DOCUMENTO (GRC)                                                     |     |  |

Seleccione na súa computadora o documento que desexa subir. Non se preocupe polo nome do arquivo, xa que cando o suba será renomeado de acordo co tipo de documento que seleccionou.

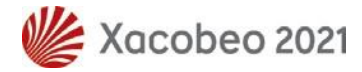

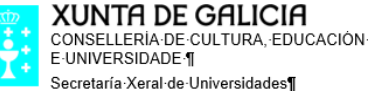

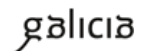

| Intercambio de Documentos                                                                |                                                                                                    |  |  |  |
|------------------------------------------------------------------------------------------|----------------------------------------------------------------------------------------------------|--|--|--|
| Convocatoria: CONSOLIDACIÓN 2021 ~                                                       | <ul> <li>♦ File Upload</li> <li>← → ~ ↑ </li> <li>→ Este equipo &gt; Documentos &gt; Consolidacion202</li> <li>Organizar ▼ Nueva carpeta</li> </ul> |  |  |  |
| Non hai docum                                                                            | Nombre       INGRESOS.pdf       OUTRO.pdf                                                                                                    |  |  |  |
| Subida de<br>Os documentos deben estar en format<br>No caso de subir de novo un document | PATENTES.pdf       REQUISITOS.pdf       SPINOFFS.pdf       VINCULACION.pdf                                                                          |  |  |  |
| Tipo de documento: DOC. ACR.<br>Browse No file                                           |                                                                                                    |  |  |  |
| Subir PD                                                                                 |                                                                                                    |  |  |  |

Por último prema no botón Subir.

| Intercambio de Documentos                                                                                                    |  |  |  |  |
|----------------------------------------------------------------------------------------------------|--|--|--|--|
| Convocatoria: CONSOLIDACIÓN 2021 ~                                                                                                    |  |  |  |  |
| Non hai documentación cargada                                                                                                    |  |  |  |  |
| Subida de documentos<br>Os documentos deben estar en formato PDF e ter un tamaño máximo de 4 MB.<br>No caso de subir de novo un documento xa cargado sobreescribirase o anterior.<br>Tipo de documento: DOC. ACR. REQUISITOS (GRC) |  |  |  |  |

Mostrarase unha mensaxe confirmando que o documento subiuse correctamente.

O documento subido mostrarase na caixa de documentos. Se desexa velo ou descargalo prema no enlace **Ver**.

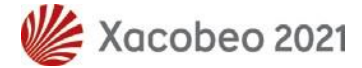

XUNTA DE GALICIA CONSELLERIA DE CULTURA, EDUCACION E UNIVERSIDADE ¶ Secretaría Xeral de Universidades¶

Edificio Administrativo San Caetano, s/n 15781 Santiago de Compostela¶ www.edu.xunta.gal¶

|                                                                  | Intercambio de Documentos                                                                                                    |                                       |     |
|------------------------------------------------------------------|----------------------------------------------------------------------------------------------------|---------------------------------------|-----|
| Convocatoria: CONSOLIDACIÓN 2021                                 | ~                                                                                                    |                                       |     |
| Tipo Documento                                                   | Nome Ficheiro                                                                                                    | Data Carga                            |     |
| DOC. ACR. REQUISITOS (GRC)                                       | GI_9997_REQUISITOS_GRC.pdf                                                                                                    | 16/02/2021 11:53:02                   | Ver |
| Os documentos debe<br>No caso de subir de r<br>Tipo de documento | Subida de documentos         en estar en formato PDF e ter un tamaño n         novo un documento xa cargado sobreescrit         p:       DOC. ACR. REQUISITOS (GRC)         Browse       No file selected.         Subir       PDF (máx. 4MB) | iáximo de 4 MB.<br>pirase o anterior. |     |

Só poderá subir un documento de cada tipo. Se volve a subir un documento dun tipo que xa subira previamente, o novo documento substituirá ao anterior.

Cando a Universidade lle suba un documento á súa caixa de documentos, recibirá un aviso no enderezo de correo electrónico que indicou cando se rexistrou en XACUS.

| Os | documentos subidos | pola Universidade mostraranse en cor verde |  |
|----|--------------------|--------------------------------------------|--|
|    |                    |                                            |  |

| Intercambio de Documentos                                                                                                    |                             |                     |     |
|----------------------------------------------------------------------------------------------------|-----------------------------|---------------------|-----|
| Convocatoria: CONSOLIDACIÓN 2021 V                                                                                                    |                             |                     |     |
| Tipo Documento                                                                                                    | Nome Ficheiro               | Data Carga          |     |
| DOC. ACR. REQUISITOS ASINADO (GRC)                                                                                                    | GI_9997_REQ_ASINADO_GRC.pdf | 16/02/2021 12:02:51 | Ver |
| DOC. ACR. REQUISITOS (GRC)                                                                                                    | GI_9997_REQUISITOS_GRC.pdf  | 16/02/2021 11:53:02 | Ver |
| Subida de documentos         Os documentos deben estar en formato PDF e ter un tamaño máximo de 4 MB.         No caso de subir de novo un documento xa cargado sobreescribirase o anterior.         Tipo de documento:       DOC. ACR. REQUISITOS (GRC)         Browse       No file selected.         Subir       PDF (máx. 4MB) |                             |                     |     |

Lembre que os documentos que debe subir á Sede Electrónica da Xunta de Galicia son os documentos en cor verde subidos pola Universidade. Os documentos en cor negra son os documentos subidos por vostede.

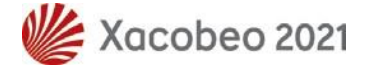